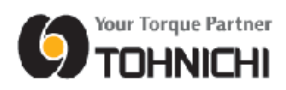

# Tightening Data Management System

# Installation Manual

TOHNICHI MFG. CO., LTD.

<u>June 2023</u>

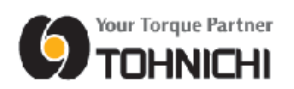

# Contents

| 1 |     | System Requirements1                                                          |
|---|-----|-------------------------------------------------------------------------------|
| 2 |     | License Requirements 1                                                        |
| 3 |     | Installation2                                                                 |
| 4 |     | Creating a Shortcut to Implement Auto Program Startup when Starting Up the PC |
|   | 4.1 | Windows 76                                                                    |
|   | 4.2 | Windows 8/8.1                                                                 |
|   | 4.3 | Windows 10 14                                                                 |
| 5 |     | Serial Key Input 17                                                           |
| 6 |     | Uninstallation                                                                |

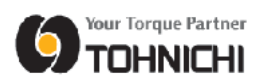

# **1** System Requirements

- Operation Systems
   Microsoft Windows 7 32bit
   Microsoft Windows 8/8.1
   Microsoft Windows 10
   Microsoft Windows 11
- Processor : 1 GHz or faster processor or System on Chip (SoC)
- CPU : Intel Pentium/Celeron, AMD K6/Athlon/Duron
- RAM : 1 GB (32-bit) or 2 GB (64-bit)
- Hard Disk Space : 16 GB (32-bit OS) or 32 GB (64-bit OS)
- Display : 800 x 600
- Communication : Bluetooth®(2.0+EDR or above) SPP profile compliant or SPP profile compliant module
- USB : USB2.0 x 1
- Either CD-ROM or DVD drive is required at installation.
- Following Microsoft Excel software is necessary to be installed on your PC to browse and editing an inspected data.
   Microsoft Excel 2000, XP (2002), 2003, 2007, 2010, 2013, 2016
  - \* The "97-2000 Format (.xls)" is the compatible format.

### 2 License Requirements

This software allows you to install and use one copy of software on a single computer at a time. To install for several PC, have to purchase requirement number of license.

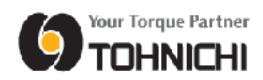

## 3 Installation

① Set CD-ROM to PC to install.

Open the [Setup] folder in the CD-ROM.

| 🥺   🔁 🐘 = I                         | Drive Tools D                      | /D RW Drive (D:) TDN                      | /IS-E_v2.00                                                                                    | - 🗆 🗙                          |
|-------------------------------------|------------------------------------|-------------------------------------------|------------------------------------------------------------------------------------------------|--------------------------------|
| File Home Share View                | Manage                             |                                           |                                                                                                | ^ 🕜                            |
| Copy Paste Paste shortcut Clipboard | ve Copy<br>to<br>Organize          | New<br>folder<br>New                      | Gpen ←     Select a       Edit     Select a       Mistory     Invert s       Open     Select a | all<br>none<br>selection<br>ct |
| 🛞 ∋ ⊤ ↑ 🔮 → This PC → DV            | D RW Drive (D:) TDMS-E_v2.00       | ~ ¢                                       | Search DVD RW Drive                                                                            | e (D:) TD 🔎                    |
| ★ Favorites ▲ Files C               | urrently on the Disc (2) -         | Date modified                             | Туре                                                                                           | Size                           |
| Downloads<br>Recent places          | tup<br>ghtening Data Management Sy | 4/12/2017 6:40 P<br>stem 3/27/2013 8:34 P | M File folder<br>M PDF File                                                                    | 1,722 KB                       |
| 🖳 This PC 🔹 🔺 Files R               | eady to Be Written to the          | e Disc (1)                                |                                                                                                |                                |
| 📔 Desktop 🕢 🕢 de                    | sktop.ini                          | 2/26/2015 4:39 P                          | M Configuration sett                                                                           | 1 KB                           |
| Documents                           |                                    |                                           |                                                                                                |                                |
| Downloads                           |                                    |                                           |                                                                                                |                                |
| Pictures                            |                                    |                                           |                                                                                                |                                |
| Videos                              |                                    |                                           |                                                                                                |                                |
| 🚢 OS (C:)                           |                                    |                                           |                                                                                                |                                |
| 💿 DVD RW Drive (D                   |                                    |                                           |                                                                                                |                                |
| 🎉 Setup                             |                                    |                                           |                                                                                                |                                |
| Sitems                              |                                    |                                           |                                                                                                | >                              |

② The program installer is the file called "setup.exe" located in the [Setup] folder. Start up the "setup.exe" program.

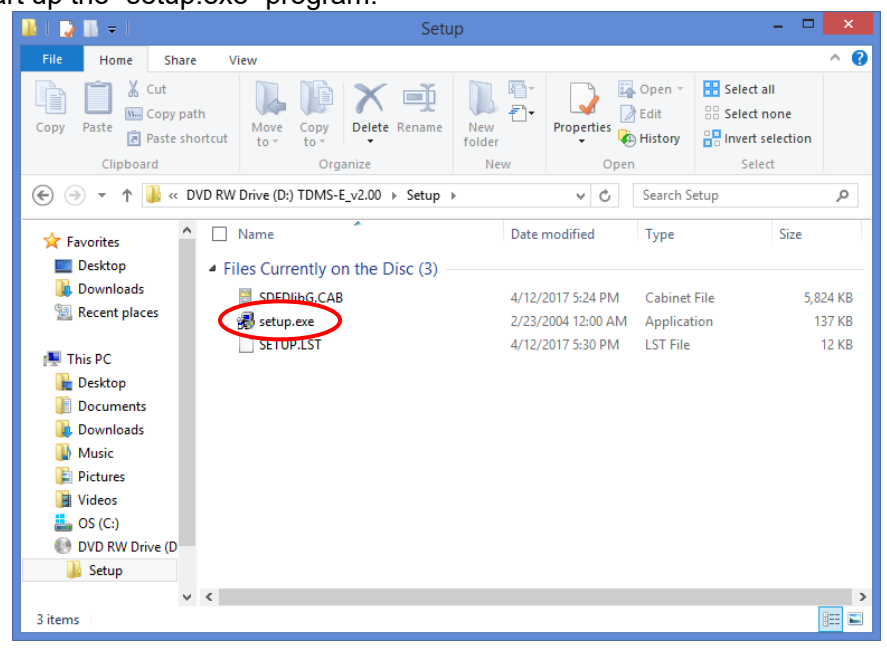

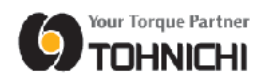

③ The installer will start running.

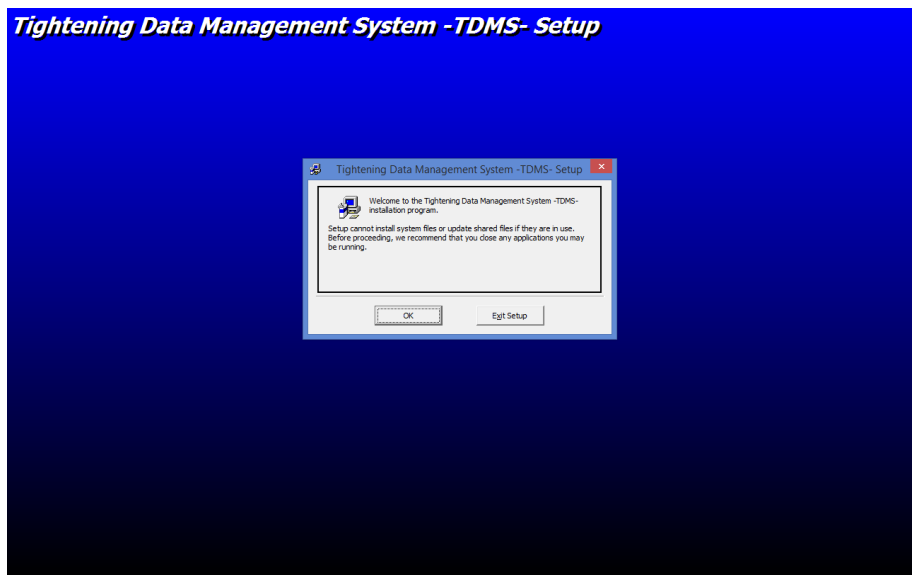

(4) The Setup Start window will be displayed.

To begin the setup, tap [OK].

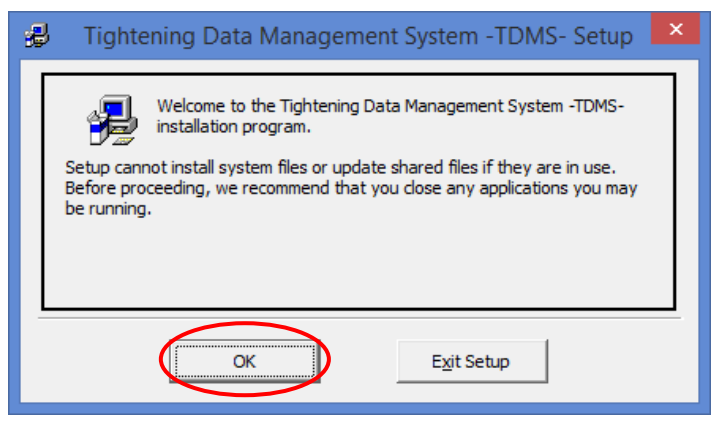

(5) To start the setup, tap the icon on the left side of the window.

If you wish to change the setup destination directory, click [Change Directory] at the bottom right of the window.

| B Tightening Data Management System -TDMS- Setup                                                                          | × |
|----------------------------------------------------------------------------------------------------|---|
| Begin the installation by dicking the button below.                                                                       |   |
| Click this button to install Tightening Data Management System -TDMS-<br>software to the specified destination directory. |   |
| Directory:                                                                                                    |   |
|                                                                                                    |   |
| E <u>x</u> it Setup                                                                                                    |   |

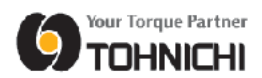

6 The Program Group name can be selected and changed as necessary.Tap the [Continue] button to begin the setup.

| 🛃 Tightening Data Management System -TDMS 🗙                                                                                                    |
|----------------------------------------------------------------------------------------------------|
| Setup will add items to the group shown in the Program Group box.<br>You can enter a new group name or select one from the Existing<br>Groups list. |
| Program Group:<br>ightening Data Management System -TDMS-                                                                                           |
| Existing Groups:                                                                                                    |
| Accessionies<br>Administrative Tools<br>Maintenance                                                                                                 |
| Startup<br>System Tools<br>Tightening Data Management System -TDMS                                                                                  |
|                                                                                                    |
| Cancel                                                                                                    |

O The setup will be implemented. Wait until the setup has been completed.

| 🛃 Tightening Data Management System -TDMS- Se | × |
|-----------------------------------------------|---|
| Destination File:                             |   |
| C:\Windows\System32\VB5DB.DLL                 |   |
|                                               | _ |
| 60%                                           |   |
| Cancel                                        |   |

(8) Depending on the PC, the "Version Conflict" message will display during the setup. If message "Do you want to keep this file?" appears, tap [Yes] to keep the existing file.

| Version Conflict                                                                                                    | × |
|----------------------------------------------------------------------------------------------------|---|
| A file being copied is not newer than the file currently on your system. It is recommended that you keep your existing file. |   |
| File name: 'C:\Windows\System32\XlsCrt2.DLL'                                                                                 |   |
| Description: 'ExcelCreator Ver3.0                                                                                            |   |
| Your version: '3.0.3.3627'                                                                                                   |   |
| Do you want to keep this file?                                                                                               |   |
|                                                                                                    |   |
| Yes No to All                                                                                                    |   |

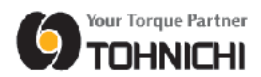

 When the setup completes, the message "Tightening Data Management System Setup was completed successfully." appears.
 Tap [OK] to quit the installer.

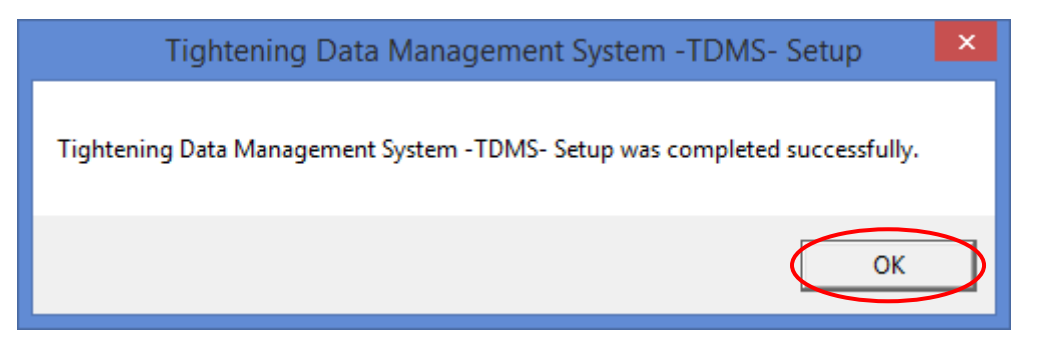

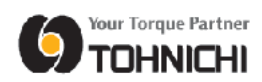

# 4 Creating a Shortcut to Implement Auto Program Startup when Starting Up the PC

#### 4.1 Windows 7

 Tap the Windows Start button at the bottom left of the desktop. Drag [Tightening Data Management System] from the list of programs that are displayed onto the desktop area.

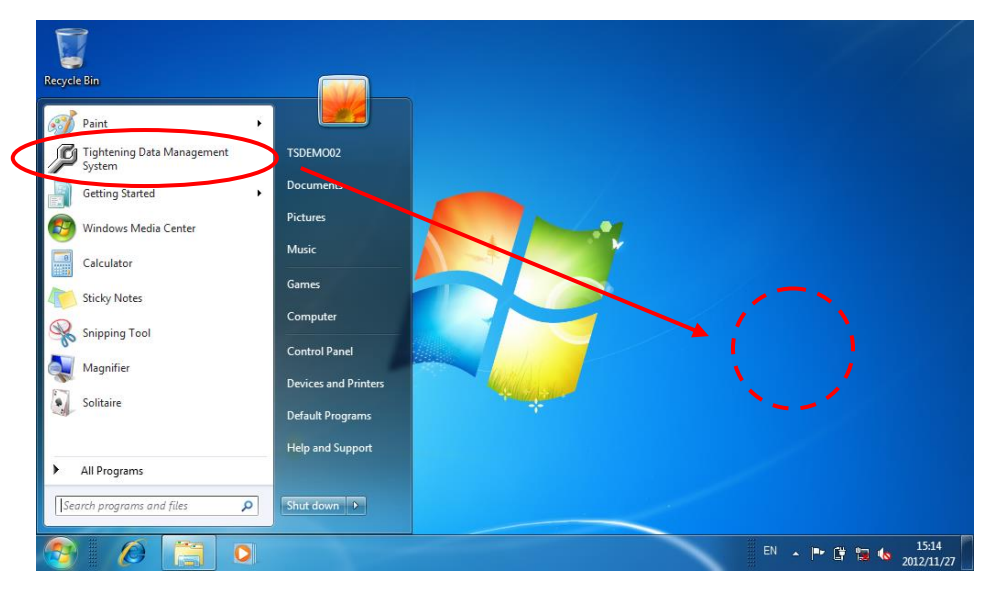

② The [Tightening Data Management System] shortcut will be created on the desktop. Copy the shortcut that has been created.

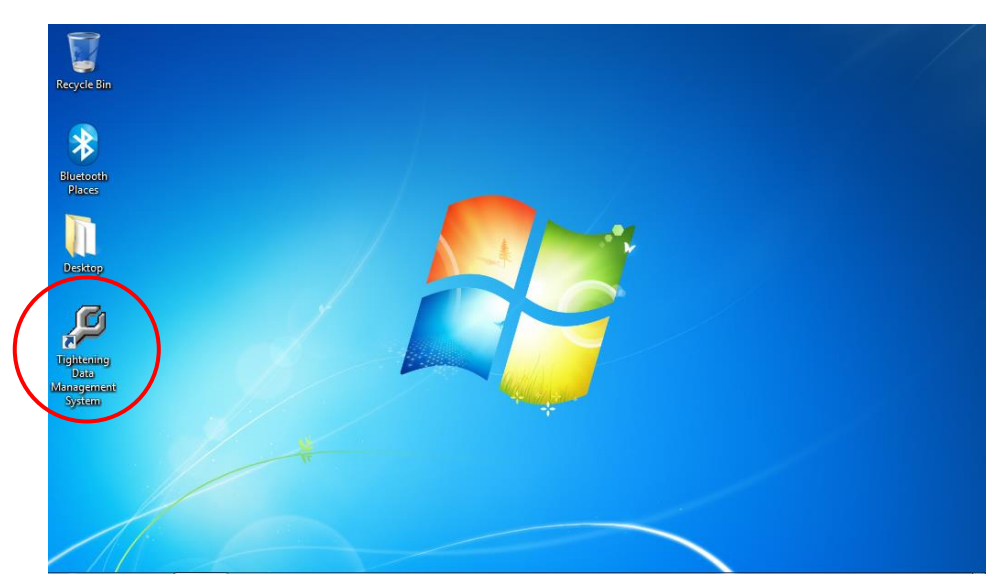

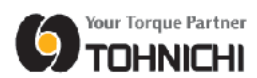

③ Tap the Windows Start button at the bottom left of the desktop to open the program list. Right click on the [Startup] folder in the list. Tap "Explore all users" in the context menu that is displayed.

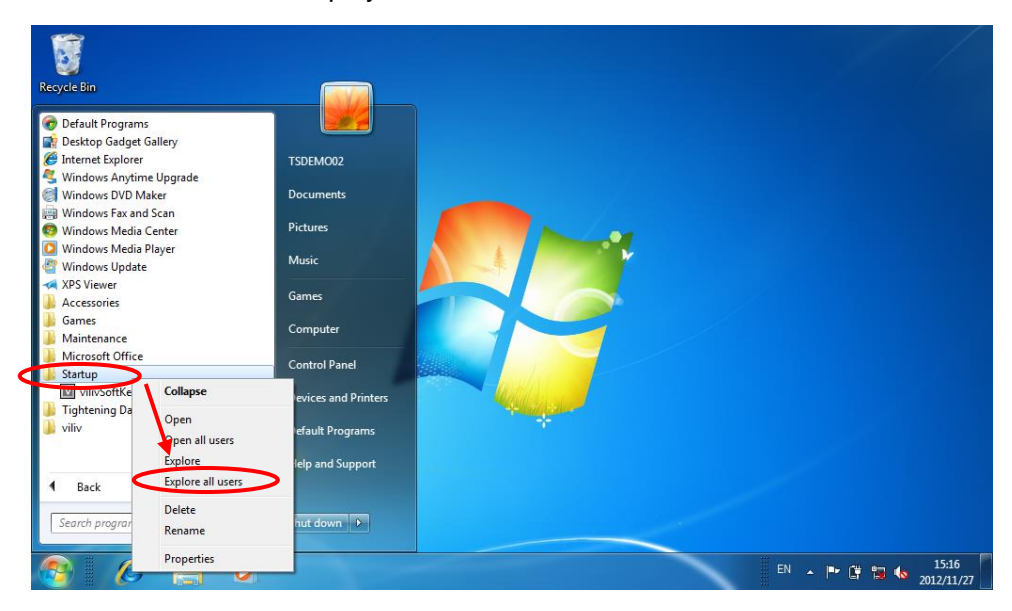

④ Right click in the right side area of the displayed [Startup] folder, then tap [Paste] in the context menu that is displayed to paste the copied [Tightening Data Management System] shortcut.

| 5               |                                 |                         |                               |                  | 1 × |
|-----------------|---------------------------------|-------------------------|-------------------------------|------------------|-----|
| $\mathbf{P}$    | 🔾 🗸 🗸 Windows 🕨 Start Me        | nu 🕨 Programs 🕨 Startup | - 47 Searc                    | h Startup        |     |
| etooth<br>laces | Organize 🔻 Include in library 🔻 | Share with 🔻 New folder |                               | 8= - [           |     |
|                 | Desktop Name                    | oftKeyboard             | Date modified 2012/10/2 16:00 | Type<br>Shortcut | Siz |
| sktop           | Pictures                        | View<br>Sort by         | •                             |                  |     |
| ø               | Libraries                       | Group by<br>Refresh     | ×                             |                  |     |
| tening<br>Mana  | Music     Fictures     Videor   | Customize this folder   |                               |                  |     |
|                 |                                 | Paste shortcut          |                               |                  |     |
|                 | r Computer                      | Undo Delete             | Ctrl+Z                        |                  |     |
|                 | Local Disk (C:)                 | Share with              | •                             |                  |     |
|                 |                                 | New                     | •                             |                  | •   |
|                 | 1 item                          | Properties              |                               |                  |     |

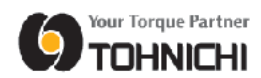

(5) When the "Tightening Data Management System" shortcut has been created in the [Startup] folder, this program will automatically start running each time the PC is started up.

| 🕥 🗸 🖌 « Windows 🕨 Start Menu 🕨 Programs 🕨 Startup                                  | 👻 🍫 Search       | Startup  | ٩   |
|------------------------------------------------------------------------------------|------------------|----------|-----|
| Organize 🔻 🔳 Open New folder                                                       |                  |          |     |
| Desktop Name                                                                       | Date modified    | Туре     | Siz |
| Downloads                                                                          | 2012/11/27 15:15 | Shortcut |     |
| Pictures                                                                           | 2012/10/2 16:00  | Shortcut |     |
| 📜 Libraries                                                                        |                  |          |     |
| Documents                                                                          |                  |          |     |
| a) Music                                                                           |                  |          |     |
| E Pictures                                                                         |                  |          |     |
| Videos                                                                             |                  |          |     |
| Computer                                                                           |                  |          |     |
|                                                                                    |                  |          | F   |
| Tightening Data Management System Date modified: 2012/11<br>Shortcut Size: 1.19 KB | /27 15:15        |          |     |

#### 4.2 Windows 8/8.1

① Tap the Windows Start button at the bottom left on desktop or tap the window button on tablet PC to display Start screen.

Tap [  $\downarrow$  ] mark at the bottom left of the start screen.

| Start         | tsq 🎴 🔎 |
|---------------|---------|
| Desktop Paint |         |
|               |         |
|               |         |
| $\bigcirc$    |         |

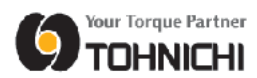

② Right click [Tightening Data Management System] and tap [Pin to Start] in the context menu.

| Apps    | by name 🗸                           |                                     | م                          |
|---------|-------------------------------------|-------------------------------------|----------------------------|
|         |                                     |                                     |                            |
| Travel  | Dell Backup and Recovery            | Calculator                          | Windows Journal            |
| V       | Dell Digital Delivery               | Character Map                       | 💟 Windows Media Player     |
| Video   | Dell Notification Center            | Math Input Panel                    | MordPad                    |
| W       | Dell Update                         | Notepad                             | XPS Viewer                 |
| Weather | Register My Device                  | 🧭 Paint                             | Windows Ease of Access     |
|         | SupportAssist                       | Remote Desktop Connection           | Magnifier                  |
|         | Venue                               | Snipping Tool                       | Sarrator                   |
|         | Dropbox 20 GB                       | Sound Recorder                      | On-Screen Keyboard         |
|         | Dropbox 20 GB                       | to Start<br>to tasgoar order        | Uindows Speech Recognition |
|         | Uni<br>Tightening Data Management S | nstall<br>en ne <u>w</u> window (es | Windows System             |
|         | Tightening Data Manage              | en file location Fax and Scan       | Command Prompt             |
|         |                                     |                                     |                            |
|         |                                     |                                     |                            |

③ [Tightening Data Management System] is pinned on the start screen.

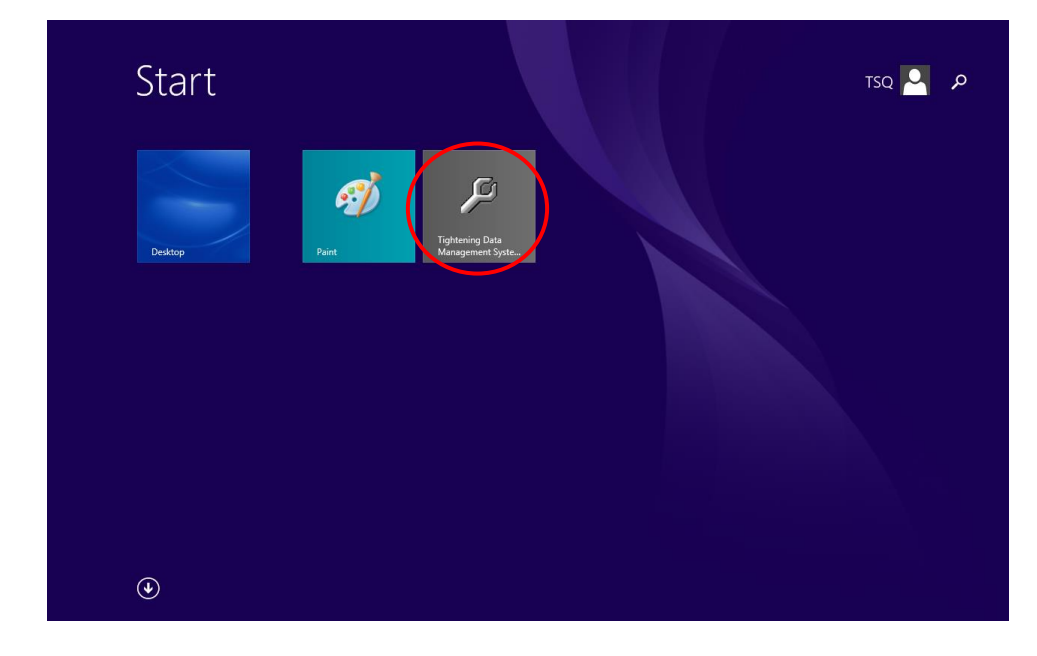

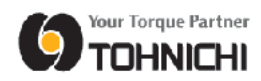

④ Open [PC] folder from explorer, then open [OS (C:)].

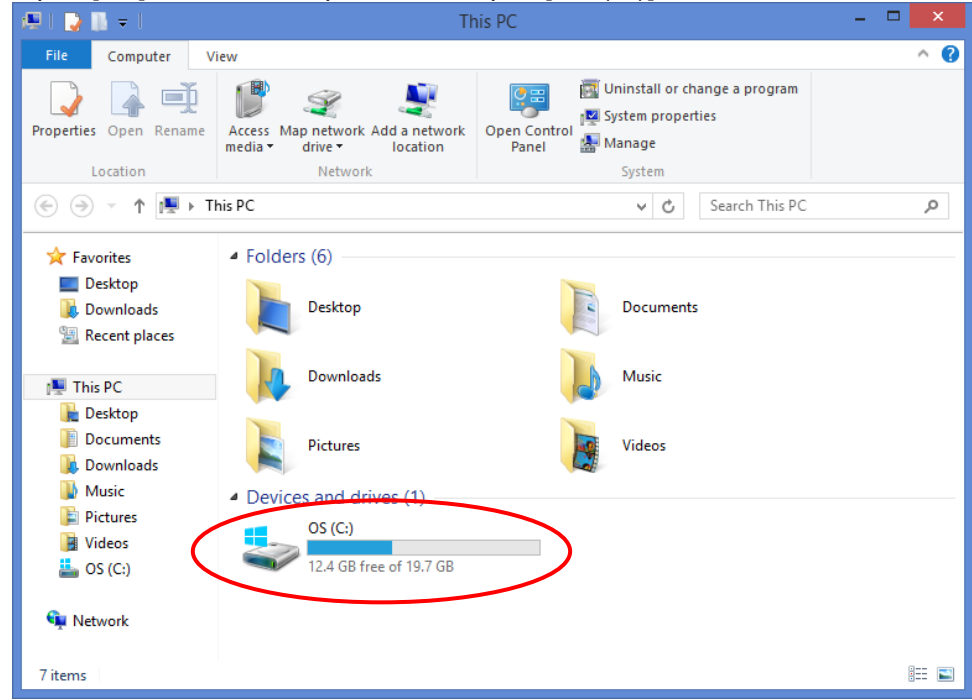

#### 5 Open [Program Files] folder that in C drive

| 🚢 l ⊋ 🚺 = l              | OS (0                     | D:)                | - 🗆 🗙                                     |   |
|--------------------------|---------------------------|--------------------|-------------------------------------------|---|
| File Home Share          | View                      |                    | ^ (                                       | 2 |
| Copy Paste               | Move<br>to v<br>Copy      | New folder         | Open  Select all Edit Select none History |   |
| Clipboard                | Organize                  | New Open           | Select                                    |   |
| 🔄 🎯 🔻 🕇 📥 🕨 This PC      | ▹ OS (C:)                 | ~ C                | Search OS (C:)                            |   |
| ☆ Favorites              | Name                      | Date modified      | Type Size '                               | ^ |
| Desktop                  | SRECYCLE.BIN              | 7/10/2015 11:19 AM | File folder                               |   |
| 🐌 Downloads              | Apps                      | 12/10/2014 5:11 PM | File folder                               |   |
| 🔛 Recent places          | JELL DELL                 | 12/11/2014 10:28   | File folder                               |   |
|                          | Documents and Settings    | 8/22/2013 4:23 PM  | File folder                               |   |
| 🌉 This PC                | 퉬 Drivers                 | 12/11/2014 8:17 AM | File folder                               |   |
| 膧 Desktop                | 퉬 Intel                   | 12/10/2014 5:05 PM | File folder                               |   |
| Documents                | MRS                       | 8/20/2016 7:22 PM  | File folder                               |   |
| 🐌 Downloads              | PerfLogs                  | 8/22/2013 4:50 PM  | File folder                               |   |
| 🔰 Music 🚺                | Program Files             | 4/12/2017 7:19 PM  | File folder                               |   |
| Pictures                 | ProgramData               | 7/2/2015 1:24 PM   | File folder                               |   |
| J Videos                 | J SDFDlibGdb              | 4/12/2017 7:20 PM  | File folder                               |   |
| 🚢 OS (C:)                | SDFDIibGEXCEL             | 4/12/2017 7:20 PM  | File folder                               |   |
| <b>A</b> 11 1            | System Volume Information | 2/26/2015 3:44 PM  | File folder                               |   |
| 🖳 Network                | 📕 Temp                    | 12/10/2014 5:10 PM | File folder                               | ¥ |
| <                        |                           |                    | >                                         |   |
| 29 items 1 item selected |                           |                    |                                           | 1 |

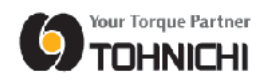

6 Open [Tightening Data Management System] folder that in [Program Files] folder

| 🍌 l ⊋ 🚺 🗢 l              | Program Files                                              |                    |                                               | ×      |
|--------------------------|------------------------------------------------------------|--------------------|-----------------------------------------------|--------|
| File Home Share          | View                                                       |                    |                                               | ^ (    |
| Copy Paste Rest          | h<br>Move Copy<br>to to to to to to to to to to to to to t | Properties         | Select all<br>Select none<br>Invert selection |        |
| Clipboard                | Organize New                                               | Open               | Select                                        |        |
| 🛞 🏵 🔻 🕇 🌗 T              | nis PC → OS (C:) → Program Files →                         | ✓ C Search         | Program Files                                 | ,P     |
| ☆ Favorites              | Name                                                       | Date modified      | Туре                                          | Size 1 |
| Desktop                  | 퉬 Microsoft.NET                                            | 8/22/2013 5:17 PM  | File folder                                   |        |
| Downloads                | 퉬 MSBuild                                                  | 12/11/2014 8:21 AM | File folder                                   |        |
| Recent places            | 퉬 RATOC                                                    | 9/28/2015 2:19 PM  | File folder                                   |        |
|                          | 🐌 REALTEK                                                  | 12/10/2014 5:07 PM | File folder                                   |        |
| 🜉 This PC                | 鷆 Reference Assemblies                                     | 12/11/2014 8:21 AM | File folder                                   | - 1    |
| 隆 Desktop                | TDMS for Duplex                                            | 8/20/2016 7:23 PM  | File folder                                   |        |
| 📗 Documents 🤇            | 🗹 鷆 Tightening Data Management System - TDMS-              | 4/12/2017 7:21 PM  | File folder                                   |        |
| 鷆 Downloads              | Uninstall Information                                      | 8/22/2013 4:24 PM  | File folder                                   |        |
| 🜗 Music                  | 鷆 Windows Defender                                         | 7/2/2015 12:38 PM  | File folder                                   |        |
| 崖 Pictures               | 鷆 Windows Journal                                          | 7/2/2015 12:38 PM  | File folder                                   |        |
| 📴 Videos                 | 鷆 Windows Mail                                             | 7/2/2015 12:38 PM  | File folder                                   |        |
| 🚢 OS (C:)                | 鷆 Windows Media Player                                     | 7/2/2015 12:38 PM  | File folder                                   |        |
|                          | 鷆 Windows Multimedia Platform                              | 3/18/2014 5:02 PM  | File folder                                   |        |
| 顊 Network                | iii Windows NT                                             | 2/26/2015 2:37 PM  | File folder                                   |        |
|                          | A Mini James Disease Minimum                               | 7/0/0015 10:00 DM  | F012 221222                                   | >      |
| 32 items 1 item selected |                                                            |                    |                                               | : 🖿    |

⑦ Right click "SDFDlibG.exe" in [Tightening Data Management System] folder and then tap [copy] in the context menu.

| 👪 l ⊋ 👪 = l    |                                    | Application Tools | Tighte     | ening Data    | Managemen      | t System                        | -TDMS-        |                     | ×          |
|----------------|------------------------------------|-------------------|------------|---------------|----------------|---------------------------------|---------------|---------------------|------------|
| File Home      | Share View                         | Manage            |            |               |                |                                 |               |                     | ^ 🕐        |
| Copy Paste     | Cut<br>Copy path<br>Paste shortcut | e Copy<br>to      | Rename     | New<br>folder | Properties     | 🖸 Open 👻<br>🎽 Edit<br>🗄 History | Select all    | l<br>one<br>lection |            |
| Clipboa        | ard                                | Organize          |            | New           | Ope            | n                               | Select        |                     |            |
| € ∋ - ↑        | 퉬 « Progr ト Tigh                   | tening Data Manag | gement Sys | tem -TDMS-    | ~ ¢            | Search T                        | ightening Dat | a Mana.             | , <b>p</b> |
| ☆ Favorites    | Name                               | ^                 |            | Date          | e modified     | Туре                            |               | Size                |            |
| Desktop        | SDI 🖉 🖉 SDI                        | DlibG.exe         |            | 4/12          | /2017 5:00 PM  | Applicat                        | tion          | 1,1                 | 92 KB      |
| 📙 Dowr         | Open                               |                   |            | 4/12          | 2/2017 7:21 PM | Text Do                         | cument        |                     | 16 KB      |
| 🔛 Recer 🛞      | Run as administrator               | ibility           |            |               |                |                                 |               |                     |            |
| 🖳 This PC      | Pin to Start                       |                   |            |               |                |                                 |               |                     |            |
| Deskt          | Pin to Taskbar                     |                   |            |               |                |                                 |               |                     |            |
| Down           | Send to                            | •                 |            |               |                |                                 |               |                     |            |
| 🚺 Music        | Cut                                |                   |            |               |                |                                 |               |                     |            |
| 🖹 Pictur       | Сору                               |                   |            |               |                |                                 |               |                     |            |
| Video          | Create shortcut                    |                   |            |               |                |                                 |               |                     |            |
| 🔤 05 (C        | Delete                             |                   |            |               |                |                                 |               |                     |            |
| 📬 Networ 🆁     | Rename                             |                   |            |               |                |                                 |               |                     |            |
|                | Properties                         |                   |            |               |                |                                 |               |                     | >          |
| 2 items 1 item | selected 1.16 MB                   |                   |            |               |                |                                 |               |                     | :==        |

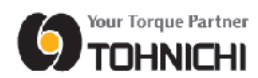

⑧ Right click the Windows Start button on the bottom left of the desktop, then tap [Run] in the context menu

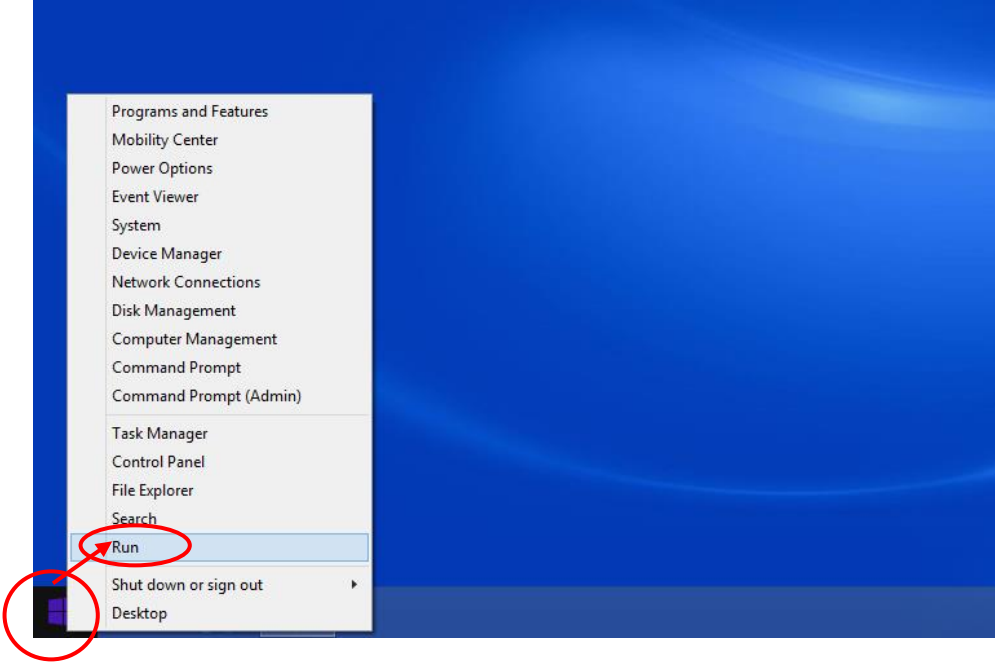

9 Input [shell:startup] in the blank, then tap [OK].

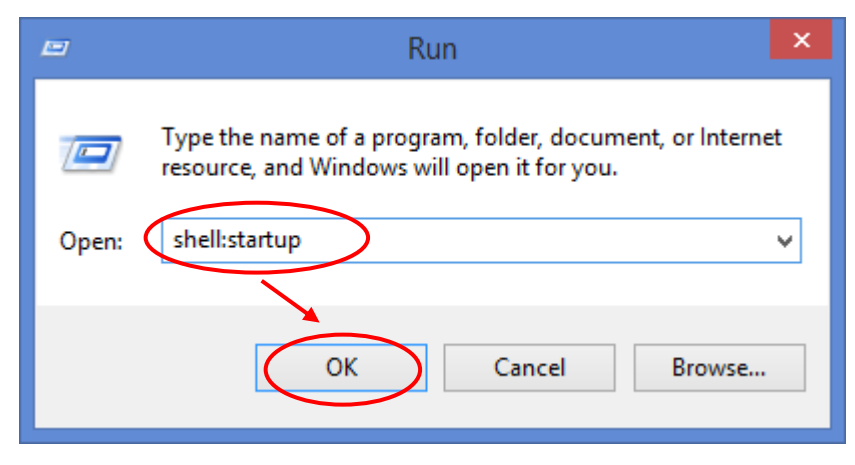

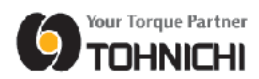

① To create shortcut of [Tightening Data Management System], right click on the [Startup] folder area and tap [Paste shortcut] in the context menu.

| 👪 l 💽 👪 = l                                                                       | l                                                                                                    |                        | Start      | up            |                   |              |                           |             | - 🗆            | ×        |
|-----------------------------------------------------------------------------------|----------------------------------------------------------------------------------------------------|------------------------|------------|---------------|-------------------|--------------|---------------------------|-------------|----------------|----------|
| File Home                                                                         | e Share V                                                                                                    | ew                     |            |               |                   |              |                           |             |                | ^ 🕐      |
| Copy Paste                                                                        | Cut<br>Copy path<br>Paste shortcut                                                                                         | Move Copy<br>to v Copy | te Rename  | New<br>folder | <b>₽</b> -<br>€]- | Properties   | Open -<br>Edit<br>History | Select all  | one<br>lection |          |
| Clipt                                                                             | poard                                                                                                    | Organize               |            | Nev           | N                 | Open         |                           | Select      |                |          |
| (€ (∋) ⊤ 1                                                                        | Y 📕 « Windows                                                                                                    | ; ▶ Start Menu ▶ Pro   | grams ⊧ St | artup         |                   | Y C          | Search S                  | tartup      |                | <u>م</u> |
| ☆ Favorites                                                                       |                                                                                                    | Name                   |            |               | Date r            | modified     | Туре                      |             | Size           |          |
| E Desktop                                                                         |                                                                                                    | 📄 desktop.ini          |            |               | 7/2/20            | 015 12:41 PM | Configu                   | ration sett |                | 1 KB     |
| Downloss<br>Reco<br>This P<br>Desl<br>Doc<br>Dow<br>Mus<br>Picc<br>Vide<br>& OS ( | View<br>Sort by<br>Group by<br>Refresh<br>Customize this fr<br>Paste<br>Paste shortcut<br>Undo Delete<br>Share with<br>New | older                  |            |               |                   |              | -                         |             |                |          |
| 1 item                                                                            | ropentes                                                                                                    |                        |            |               |                   |              |                           |             |                |          |

① When the [Tightening Data Management System] shortcut has been created in the [Startup] folder, this program will automatically start running each time the PC is started up.

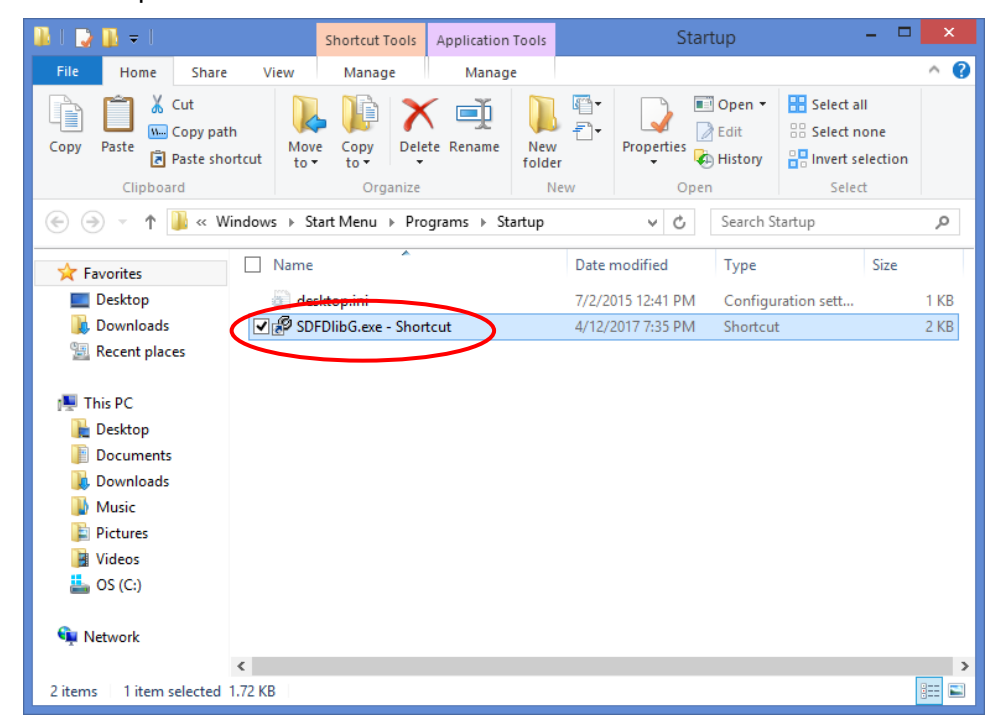

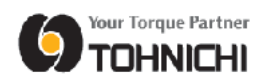

#### 4.3 Windows 10

 Tap the Windows Start button at the bottom left of the desktop. Drag [Tightening Data Management System] from the list onto the desktop area.

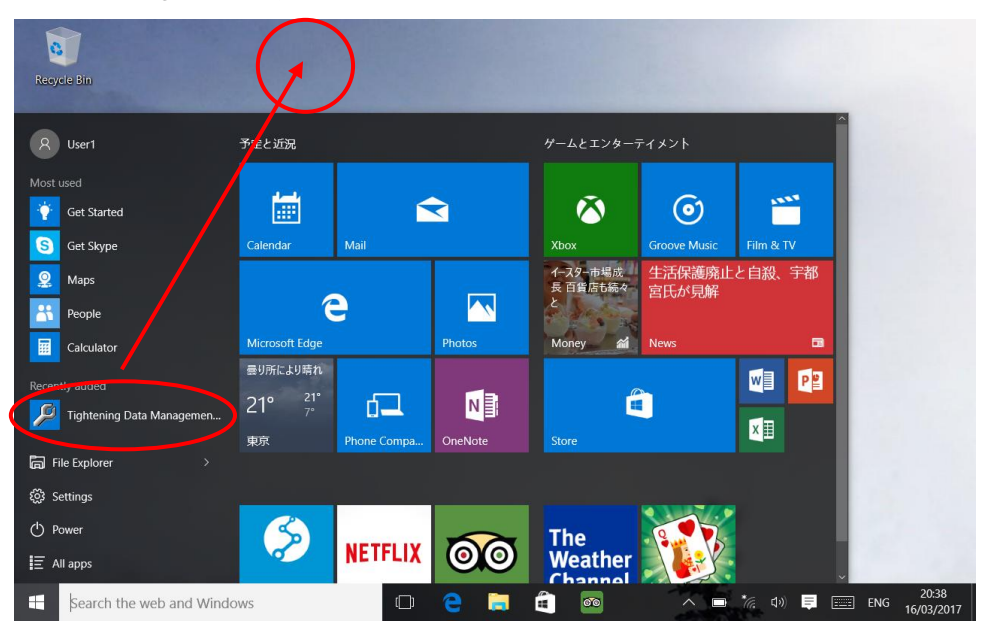

② The [Tightening Data Management System] shortcut will be created on the desktop. Copy the shortcut that has been created.

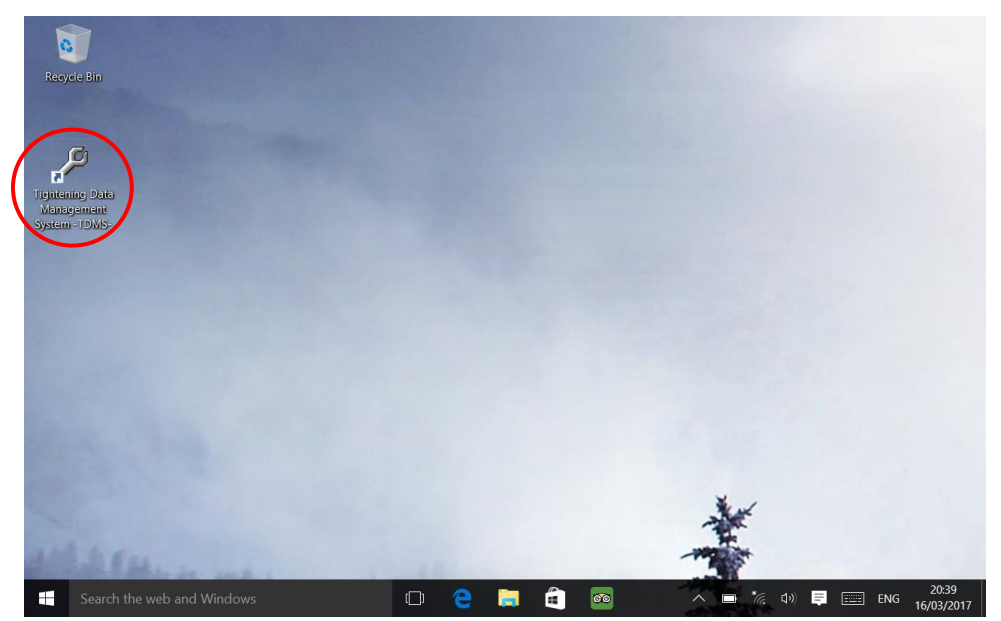

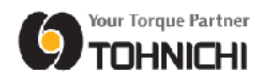

Right click the Windows Start button at the bottom left of the desktop.
 Tap [Run] in the list of programs.

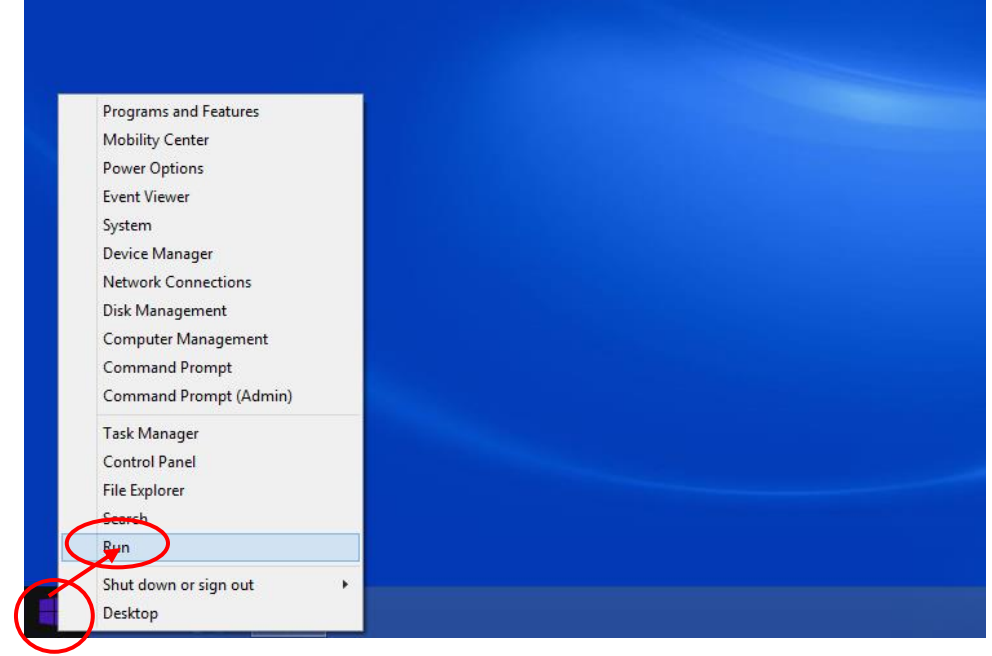

④ Input [shell:startup], and tap [OK].

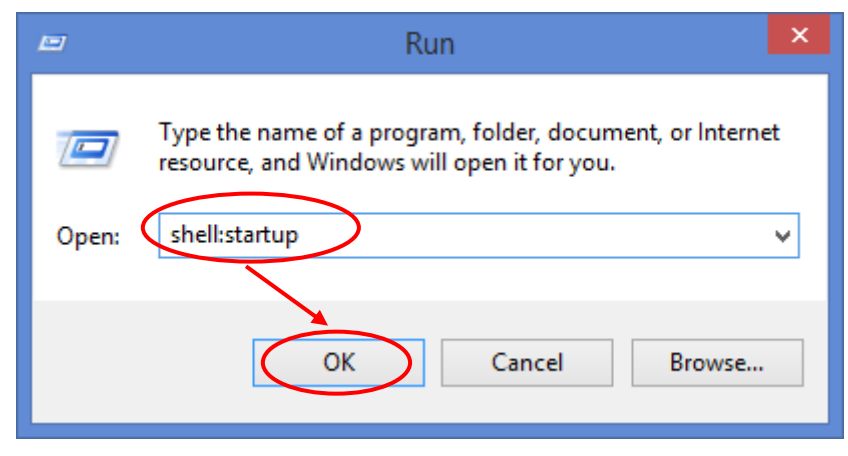

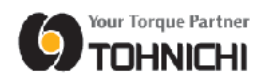

(5) To create shortcut of [Tightening Data Management System], right click in [Startup] folder and tap [Paste] in the context menu.

| 📕   🛃 📕 🔻   Start-                                                                                                    | p                                                                                                    |         |
|----------------------------------------------------------------------------------------------------|----------------------------------------------------------------------------------------------------|---------|
| File Home S                                                                                                    | are View                                                                                                    | ~ ?     |
| $\leftarrow \rightarrow \checkmark \uparrow$                                                                                                    | Windows > Start Menu > Programs > Start-up v 🕐 Search Start-up                                                                                                    | Ą       |
| <ul> <li>Quick access</li> <li>Desktop</li> <li>Downloads</li> <li>Documents</li> <li>Pictures</li> <li>Music</li> <li>TDMS-C</li> <li>TDMS-E</li> <li>Videos</li> <li>OneDrive</li> <li>This PC</li> <li>Network</li> </ul> | Name     Date modified     Type       Image: Solution of Program P start up     This folder is empty.       Image: Solution of Program P start up     Image: Solution of Program P start up       Image: Solution of Program P start up     Image: Solution of Program P start up | Size    |
|                                                                                                    |                                                                                                    |         |
| 0 itoms                                                                                                    | <                                                                                                    | >       |
| Utterns                                                                                                    |                                                                                                    | ÷== ••• |

6 When the [Tightening Data Management System] shortcut has been created in the [Startup] folder, this program will automatically start running when boots the PC.

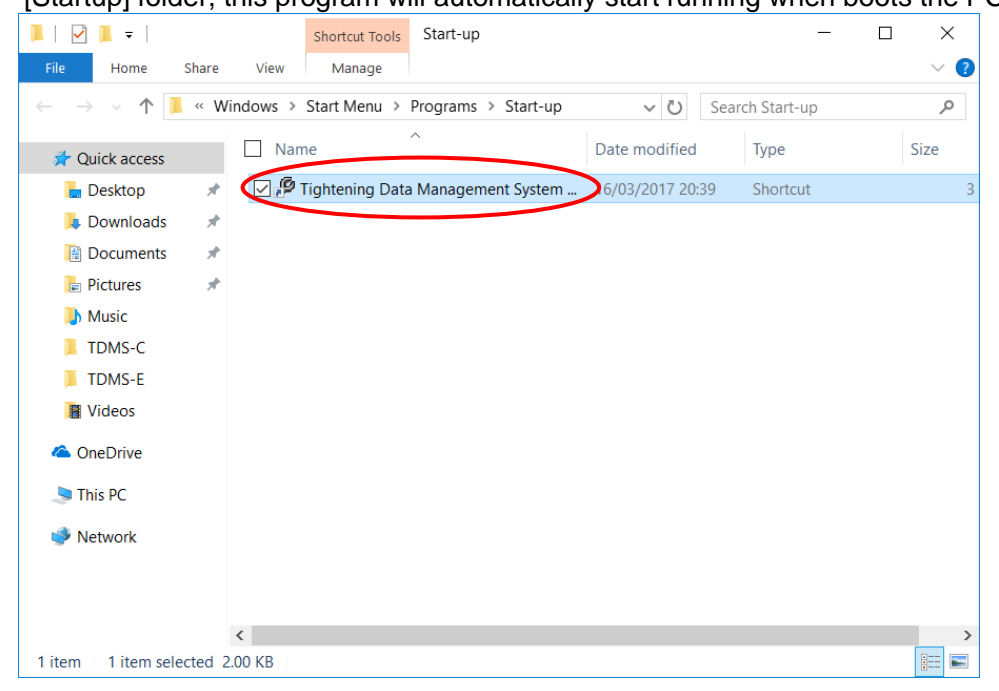

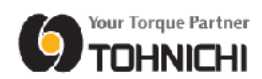

# 5 Serial Key Input

 When starting Tightening Data Management System for the first time, required inputting serial key. Input serial key on the entry field, then tap [OK] To discontinue this program, tap [EXIT].

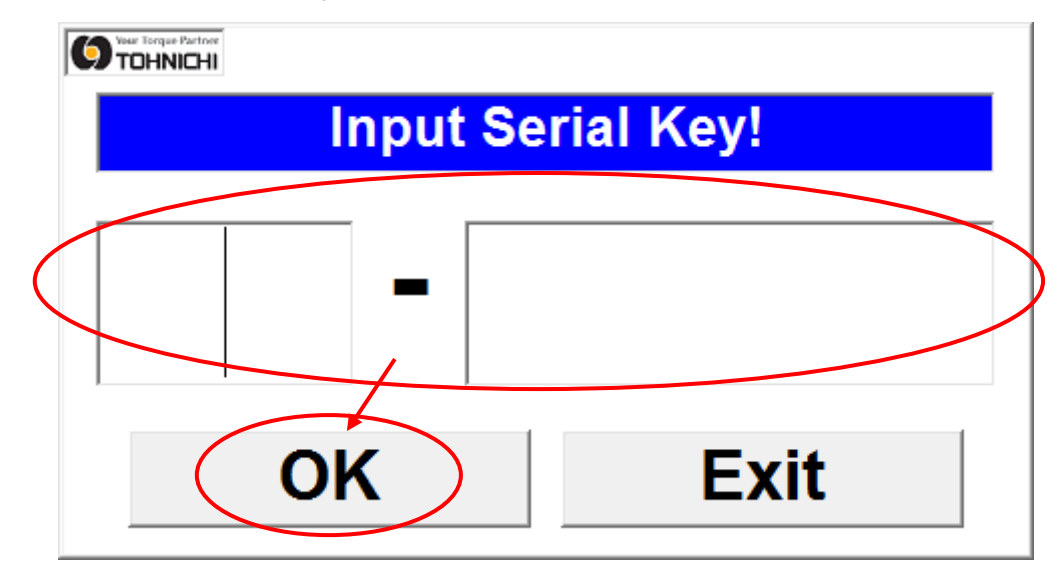

2 If serial key is correct, the following screen shows.

Tap [OK] to start this program.

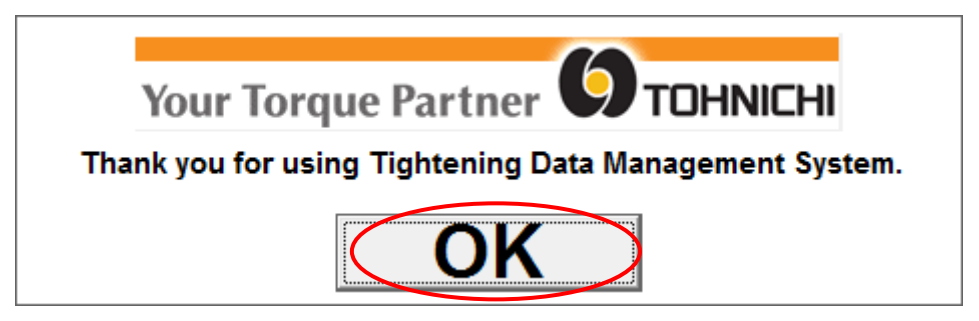

Without the serial key, this program will not start.

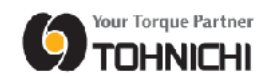

## Uninstallation

 Tap the Windows Start button at the bottom left of the desktop, then tap [Control Panel] in the list.

| Programs and Features  |  |
|------------------------|--|
| Mobility Center        |  |
| Power Options          |  |
| Event Viewer           |  |
| System                 |  |
| Device Manager         |  |
| Network Connections    |  |
| Disk Management        |  |
| Computer Management    |  |
| Command Prompt         |  |
| Command Prompt (Admin) |  |
| Task Manager           |  |
| Control Panel          |  |
| File Explorer          |  |
| Search                 |  |
| - Fun                  |  |
| Shut down or sign out  |  |
| Desktop                |  |

2 Tap [Uninstall a program] which is shown below [Programs] in the Control Panel.

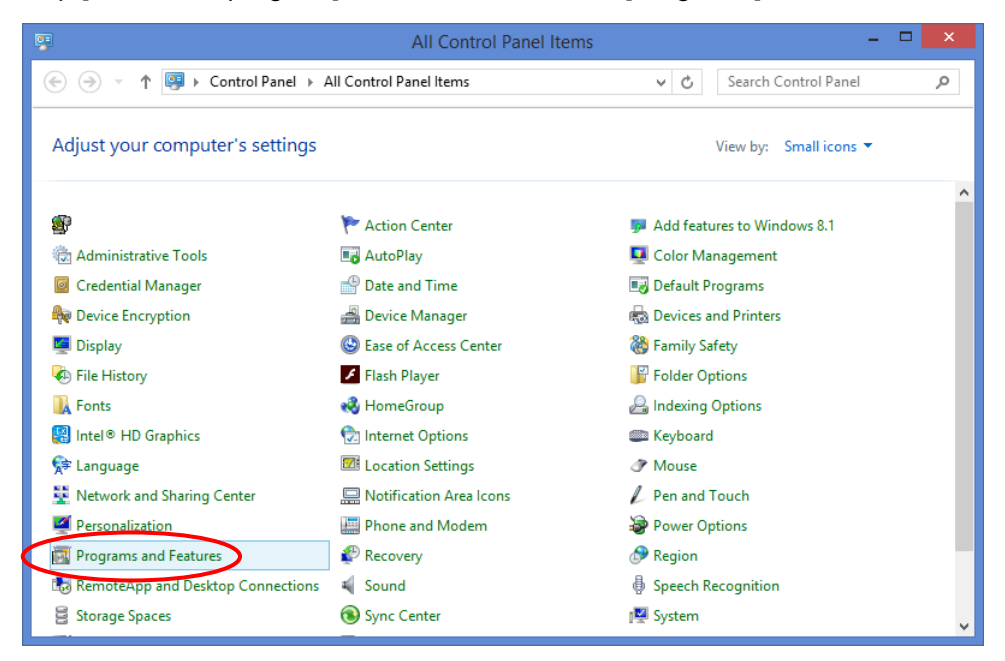

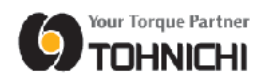

③ From the list of programs, tap [Tightening Data Management System] to select it, then tap [Uninstall/Change].

|                                                                                                |                             | Programs and Features                                             |                           |    | ×   |   |  |
|------------------------------------------------------------------------------------------------|-----------------------------|-------------------------------------------------------------------|---------------------------|----|-----|---|--|
| 🔄 🕘 👻 🕈 🧱 « All Control Panel Items » Programs and Features 🔹 🗸 🖒 Search Programs and Features |                             |                                                                   |                           |    |     |   |  |
|                                                                                                | Control Panel Home          | Uninstall or change a program                                     |                           |    |     | _ |  |
|                                                                                                | View installed updates      | To uninstall a program, select it from the list and then click Un | install, Change, or Repai | r. |     |   |  |
| 0                                                                                              | Turn Windows features on or |                                                                   |                           |    |     | _ |  |
|                                                                                                | off                         | Organize Uninstall/Change                                         |                           |    | ?   |   |  |
|                                                                                                |                             | Name                                                              | Publisher                 |    |     | ^ |  |
|                                                                                                |                             | 🔽 💷 Tightening Data Management System - TDMS-                     |                           |    |     |   |  |
|                                                                                                |                             | Control Dell Foundation Services                                  | Dell Inc.                 |    |     |   |  |
|                                                                                                |                             | RATOC REX-USB60F Installer                                        | RATOC                     |    |     |   |  |
|                                                                                                |                             | Update for Japanese Microsoft IME Trending Words Dictio           | Microsoft Corporation     |    |     |   |  |
|                                                                                                |                             | Update for Japanese Microsoft IME Standard Extended Dic           | Microsoft Corporation     |    |     |   |  |
|                                                                                                |                             | 🔗 Dell SupportAssist                                              | Dell                      |    |     |   |  |
|                                                                                                |                             | 🧔 Dell Digital Delivery                                           | Dell Products, LP         |    |     |   |  |
|                                                                                                |                             | 🕼 Dell Update                                                     | Dell Inc.                 |    | - 1 |   |  |
|                                                                                                |                             | 🚺 Microsoft Office                                                | Microsoft Corporation     |    |     |   |  |
|                                                                                                |                             | 😌 Dropbox 20 GB                                                   | Dropbox, Inc.             |    |     |   |  |
|                                                                                                |                             | Dell Product Registration                                         | Aviata Inc.               |    |     |   |  |
|                                                                                                |                             | Muntel® Granhics Driver                                           | Intel Cornoration         |    |     | × |  |
|                                                                                                |                             | <                                                                 |                           |    | >   |   |  |
|                                                                                                |                             |                                                                   |                           |    |     |   |  |

④ The uninstaller will be displayed.

| 8                        | Tightening Data Management System -TDMS- Removal             | - 8 × |
|--------------------------|--------------------------------------------------------------|-------|
| Tightening Data Managema | ent System_TDMS_ Removal                                     |       |
| Tigmening Data Manageme  | em system -12/119- Memorut                                   |       |
|                          |                                                              |       |
|                          |                                                              |       |
|                          |                                                              |       |
|                          |                                                              |       |
|                          |                                                              |       |
|                          |                                                              |       |
|                          |                                                              |       |
|                          |                                                              |       |
|                          | Application Removal                                          |       |
|                          | A Are you rure you want to completely remove Tightening Data |       |
|                          | Management System -TDMS- and all of its components?          |       |
|                          |                                                              |       |
|                          | Yes No                                                       |       |
|                          |                                                              |       |
|                          |                                                              |       |
|                          |                                                              |       |
|                          |                                                              |       |
|                          |                                                              |       |
|                          |                                                              |       |
|                          |                                                              |       |
|                          |                                                              |       |
|                          |                                                              |       |
|                          |                                                              |       |
|                          |                                                              |       |

(5) When the removal confirmation message appears, tap [Yes] in the case where you wish to remove the application.

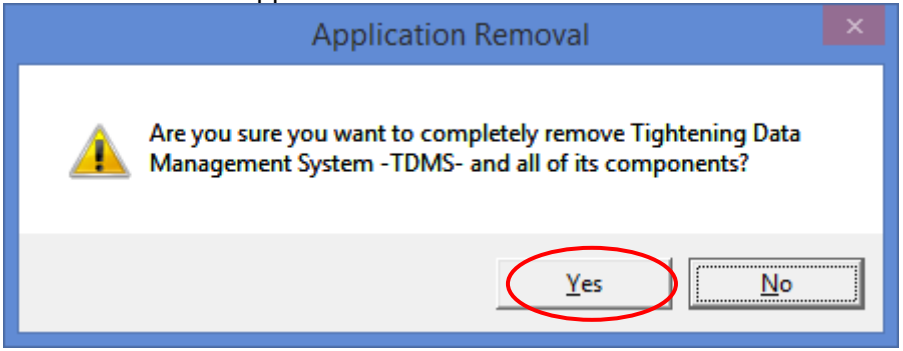

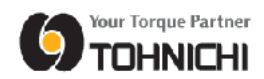

Depending on the PC, the "Shared File" message will be displayed. In this case, tap [Remove None].

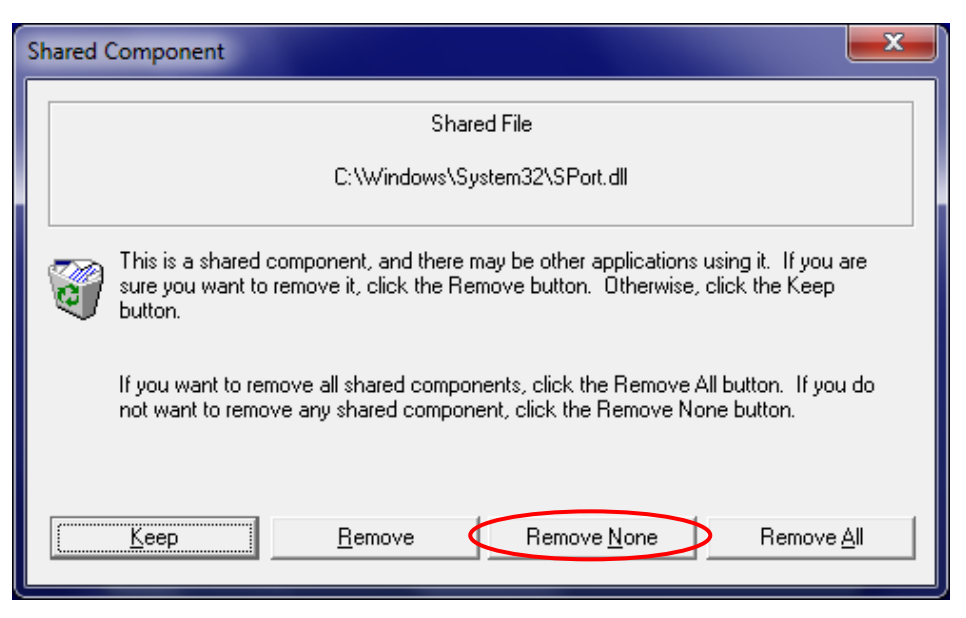

 When all the removal has been completed, the "Program installation removed" message will be displayed.

Tap [OK] to quit the uninstaller.

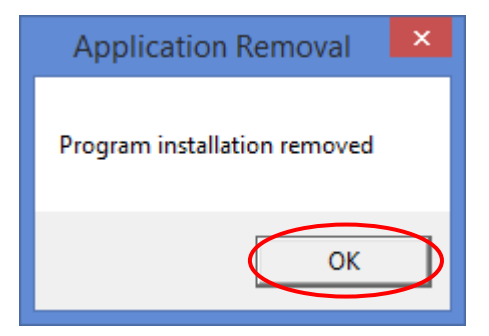